## Johns Hopkins HR Shared Services

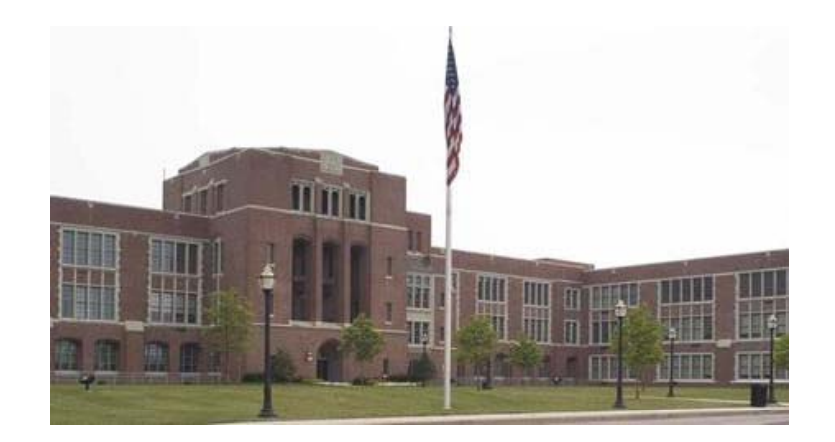

Reviewing the ISR Log

> HR Shared Services Suite D100 1101 East 33rd Street Baltimore, MD 21218 Main: 443-997-5828 Fax: 443-997-5822

As an end-user it is important to be able to track the progress of ISRs that have been initiated or approved by your organization. This is especially true once the ISR has been approved (or rejected) by HR Shared Services. You will need to know how to retrieve the Object ID number for the org unit, job, or position for which you have submitted an SAP action.

The first step in this process is to log into the SAP database using your individual logon and password. Once you have successfully logged in, you should be at the SAP Easy Access screen shown in the illustration below.

In the transaction, or command window at the top left of the screen, type in the transaction code. "zhpa\_isr\_report" (Step 1). Select the green check mark to the left of the transaction window to execute (Step 2).

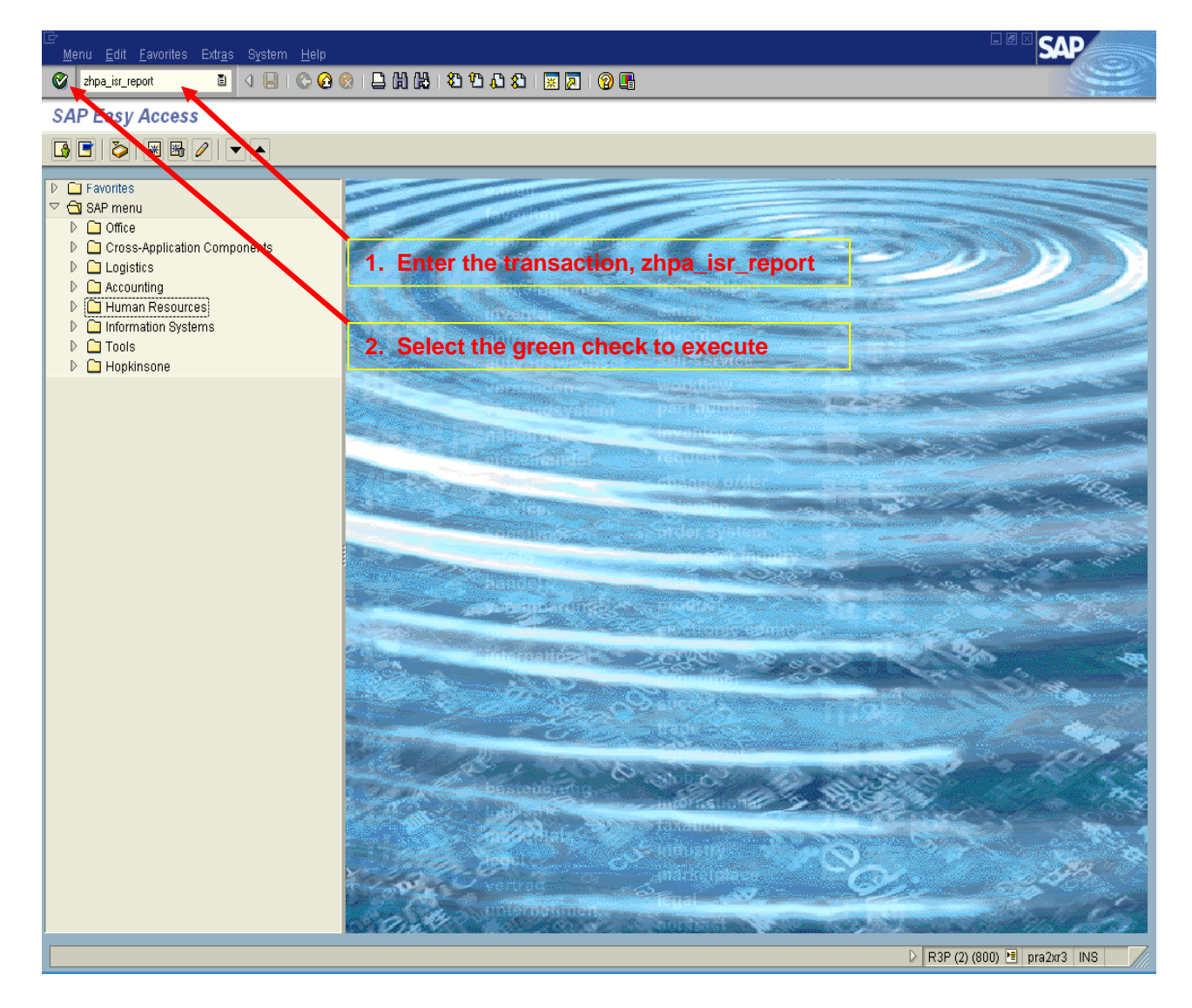

In step 1 below, enter the original ISR number that you submitted to HR Shared Services. After entering the ISR number in the ISR Number field, select the "Execute" button as indicated in step 2 below.

| ⊡<br>Program <u>E</u> dit <u>G</u> oto System <u>H</u> elp                                                                                                    |                               |
|----------------------------------------------------------------------------------------------------|-------------------------------|
| 🕑 🔹 🔹 🖉 😧 😫 🖓 😫 🖓 🖄 🖓 🖄 🖓 🖉 🖉 🖉 📲                                                                                                    |                               |
| ISR Report 2. Select execute bu                                                                                                    | tton                          |
|                                                                                                    |                               |
| Selection Criteria         ISR Number         ISR Number         ISR Actions         ISR Actions         Personnel number/Object Id         ISR Status         Title, First Name, Last Name         User Name         Changed On         Time         IB: 00:00         IB: 00:00         Imme         Imme |                               |
| Approver Details       Approver1       Approver2       to       HR Recipient Work Center       to       Actual Approver1       Actual Approver2       to       Actual Approver2       to       Actual Approver2       to       Actual Approver2       to       Actual Approver2       to                                                                                                    |                               |
| Display options Layout                                                                                                    |                               |
| 1. Enter ISR number in this field                                                                                                    | ▶ R3P (2) (800) 1 pra2xr3 INS |

After selecting the "Execute" button, the following screen will appear (ISR Report). Click once on any of the underlined fields to advance to the status screen for the ISR you have selected.

| ⊡<br>System <u>H</u> elp                                     |                                                                                      |                                                  |
|--------------------------------------------------------------|--------------------------------------------------------------------------------------|--------------------------------------------------|
|                                                              | > 😧 😒   📮 🛗 🖓   🏝 12 42 42 42 1 🛒 🗾 1 🕲 🖫                                            |                                                  |
| ISR Report                                                   |                                                                                      |                                                  |
|                                                              | 🕽 🕾 🞝 😨 ABC Analysis 🔢 🎟 🖷 🕤 🚺                                                       |                                                  |
| User id: DBLAND3<br>Date : 01/02/2007<br>Time : 12 : 32 : 22 | Johns Hopkins<br>ISR Report                                                          | Page: 1<br>System: R3P / 800<br>ZHPAR_ISR_REPORT |
| Action Type Action Text OM-UC OM-JHU Position Create         | Action Text<br>Personnel No./Obj ID<br>12860<br>1. Click once on any underlined iter | n                                                |
|                                                              |                                                                                      | D R3P (2) (800) 🖻 pra2xr3 INS 🥢                  |
|                                                              |                                                                                      |                                                  |

On this screen you will see status line items for the ISR indicating "Initiated", "Approved", and/or "Approved & Completed" or "Rejected". On this screen you will also be able to scroll to the far right using the scroll bar at the bottom of the screen to find the Object ID for the selected ISR.

| ⊡<br>System <u>H</u>                       | <u>1</u> elp                |                |                        |                  |                                             |                       |                                | SAP              |
|--------------------------------------------|-----------------------------|----------------|------------------------|------------------|---------------------------------------------|-----------------------|--------------------------------|------------------|
| <b>⊘</b>                                   | E 4 📙                       | I 😋 🙆 😫 🗎      | 🛗 🛗 I 🏝 🍄 🖧 🎝 I 🚟      | 2   🛛 🖪          |                                             |                       |                                |                  |
| ISR Repo                                   | ort                         |                |                        |                  |                                             |                       |                                |                  |
| 🔍 🛅 🚳                                      | ▤▯◬ᄝᄝॾ鬐                     | í 🗗 🕾 🖪        | 📅 🛛 ABC Analysis 🛄 🎞 🖬 | •                |                                             |                       |                                |                  |
| User id: DBL<br>Date : 01/0<br>Time : 12 : | LAND3<br>12/2007<br>32 : 58 |                | Johns H<br>ISR Ri      | lopkins<br>eport |                                             | System:<br>ZHPAR_ISR_ | Page: 2<br>R3P / 800<br>REPORT |                  |
| ISR Number                                 | Sequence No. Action Type    | Effective date | Object ID Name         |                  | ISR Status                                  | Initiator             | Approver1 Appr                 | over2 Final Reci |
| <u>77</u>                                  | 1 OMPUC                     | 01/02/2007     |                        |                  | INITIATED                                   | <u>12860</u>          | 15026                          | <u>10000</u>     |
| 77                                         | 2 OMPUC<br>3 OMPUC          | 01/02/2007     |                        |                  | APPROVED                                    | 12860                 | <u>15026</u><br>15026          | 10000            |
|                                            |                             |                |                        | 1.<br>nu         | Scroll to far right to<br>mber (object ID). | o find I              | Position                       |                  |
| ••                                         |                             |                |                        |                  |                                             | DI                    | R3P (2) (800) 🖭 g              | ra2xr3 INS       |

Under the column titled "Final Recipient Comm" you will finds comments made by the HR Shared Services representative that worked on the ISR. The comment will include the Object ID number as indicated below.

| ⊡<br>S <u>y</u> stem <u>H</u> e               | q                                                                 | Ē                                             | SAP                               |
|-----------------------------------------------|-------------------------------------------------------------------|-----------------------------------------------|-----------------------------------|
| <b>Ø</b>                                      | 🛯 🗸 📙   🌑 🚱 😫 💄 🎁 🎇 🥙 谷 舟 名   🕱 🖉 🖗 🖷                             |                                               |                                   |
| ISR Repo                                      | t                                                                 |                                               |                                   |
| 🔍 🗖 🛐                                         | R 🖪 🖓 📅 🏧 💑 🗗 🇐 🦧 🎝 📅 ABC Analysis 🚹 🎟 🖷 🖷 🖬                      |                                               |                                   |
|                                               |                                                                   |                                               |                                   |
| Userid: DBL/<br>Date : 01/02<br>Time : 12 : 3 | ND3 Johns Hopkins<br>2007 ISR Report<br>2 : 58 ZHF                | Page: 2<br>System: R3P / 800<br>AR_ISR_REPORT |                                   |
| Final Recipient                               | Comm                                                              | User Name                                     | Changed On Changed A              |
|                                               |                                                                   | KTAYLO11                                      | <u>12/26/2006</u> <u>14:15:36</u> |
| Created object                                | D 50000077 Senior Media Relations Coordinator DWB                 | DBLAND3                                       | 12/26/2006 15:17:33               |
|                                               | I. Position number (object ID) found<br>here in Comments section. |                                               |                                   |
|                                               |                                                                   | D D D (2) (000)                               |                                   |
|                                               |                                                                   | V   R3P (2) (800)                             | 😑 prazxr3 INS                     |

At the ISR Report screen, you can drill down to look at the detailed data for the ISR.

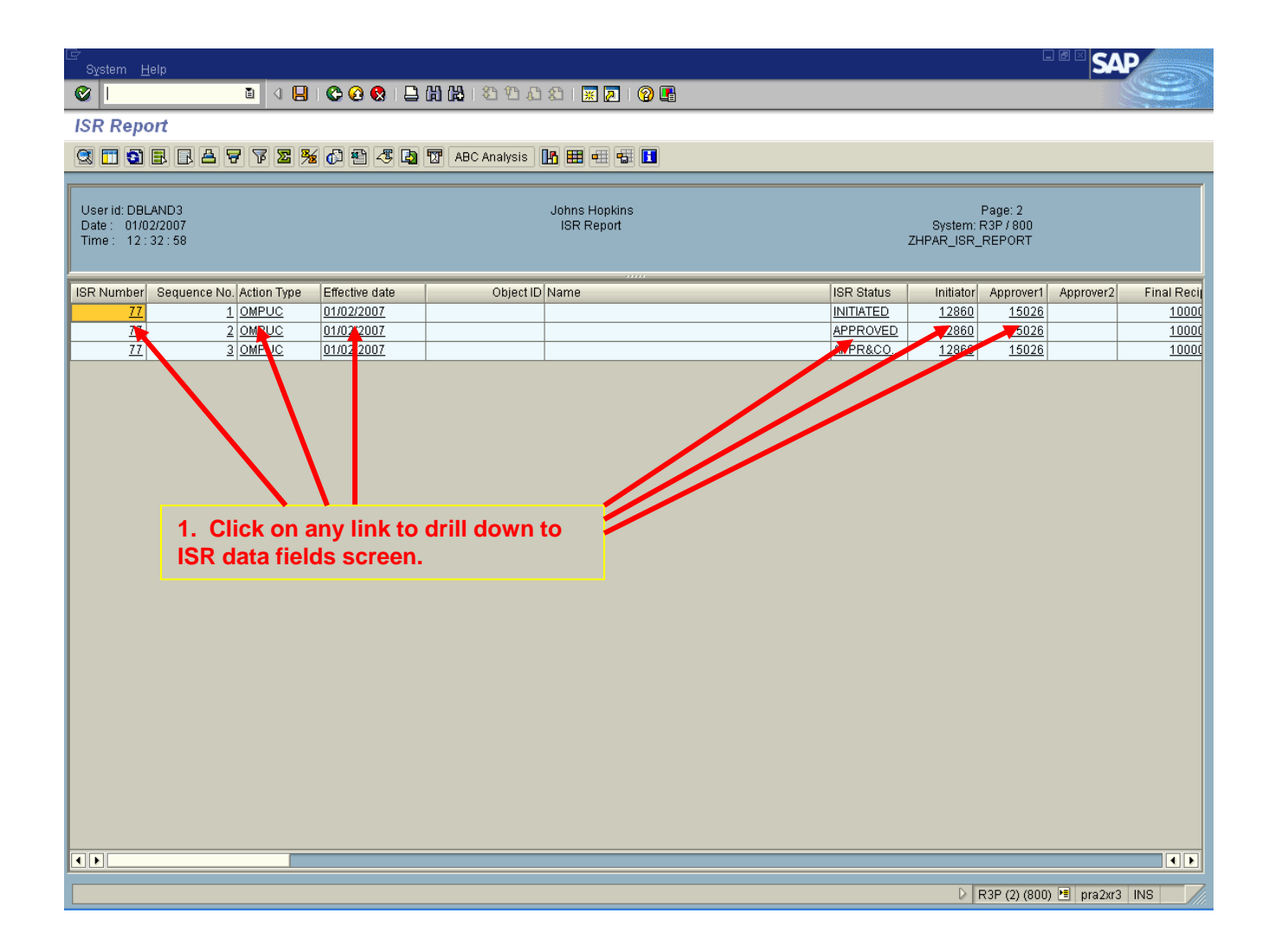

After drilling down from the ISR Report screen, you will be presented with an ISR report window that will enable you to scroll up and down to view the corresponding data that has been entered for each field of the ISR.

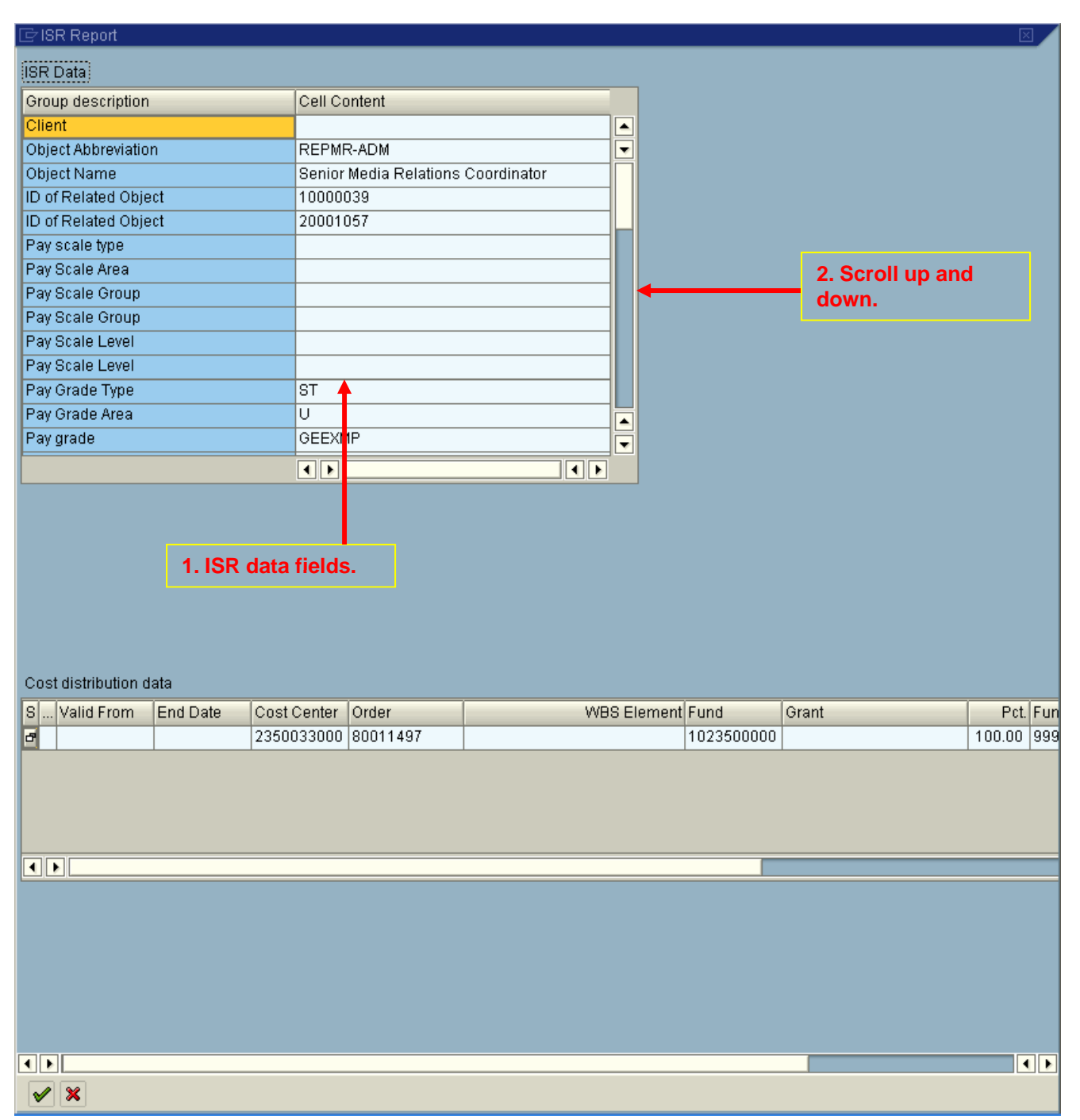